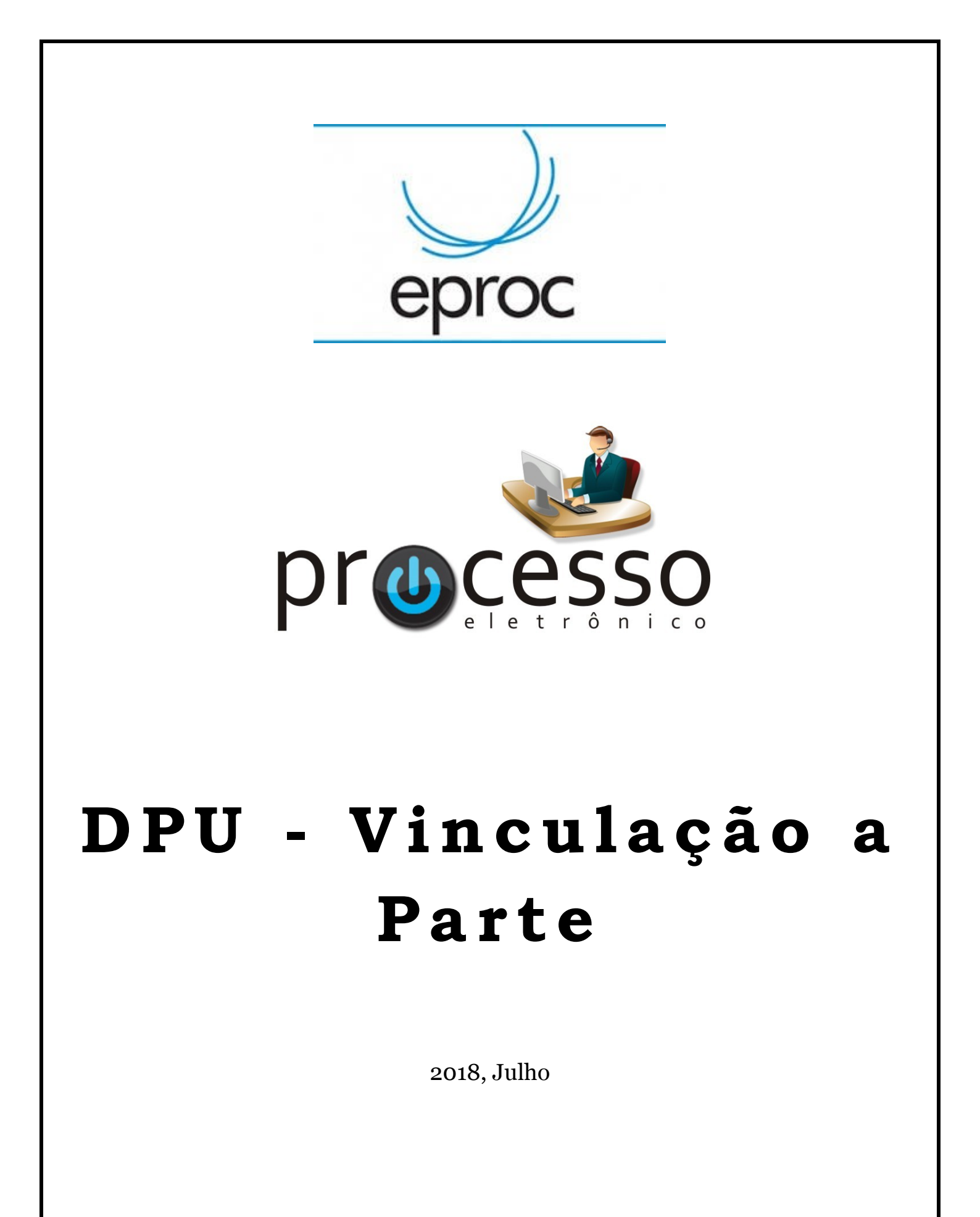

COGESJ – Coordenadoria de Gestão de Sistemas Judiciários / SAJ / TRF2

1

## **DPU – Vinculação a Parte<sup>1</sup>**

1 – Quando for necessário vincular a **Defensoria Pública da União** – **DPU** a uma parte deveremos realizar uma Movimentação Processual chamada Remessa Externa, marcando para quais partes desejamos esta vinculação:

| _                                                   | Assunto                                                   | Autor                                  |                  | Rêu<br>S. N. JANDREY ALVES & CIA I TDA - EPP |
|-----------------------------------------------------|-----------------------------------------------------------|----------------------------------------|------------------|----------------------------------------------|
| Processo: 5020759-18.2018.4.04.0000                 | Dívida Ativa                                              | UNIÃO - FAZENDA NACIONAL               |                  |                                              |
| Juízo: GAB13                                        |                                                           |                                        |                  |                                              |
| Preferências                                        |                                                           |                                        |                  |                                              |
| Preferência:                                        |                                                           | Listar Todos 💄 Salyar Nova Preferência |                  |                                              |
|                                                     |                                                           |                                        |                  |                                              |
| ∃ Gerenciar Localizadores                           |                                                           |                                        |                  |                                              |
| Localizadores ATUAIS                                |                                                           |                                        |                  |                                              |
| DISTRIBUIDOS-AI - DISTRIBUIDOS - AGRAVO DE INSTRU 🔺 | arcar todos                                               |                                        |                  |                                              |
| D                                                   | esmarcar todos                                            |                                        | Novo localizador |                                              |
| А                                                   | FENÇÃO: Os localizadores /                                | ATUAIS marcados serão                  | Manter o atual   | ×                                            |
| e.<br>L                                             | ccluídos e os processos ser<br>ocalizador'' indicado. (?) | ão incluídos no "Novo                  |                  |                                              |
| Y                                                   | Ŭ                                                         |                                        |                  |                                              |
| Manter Gerenciar Localizadores Aberto               |                                                           |                                        |                  |                                              |
|                                                     |                                                           |                                        |                  |                                              |
| Evento a ser lancado:                               |                                                           |                                        |                  |                                              |
| Remessa Externa                                     |                                                           | Listar Todos                           |                  |                                              |
|                                                     |                                                           |                                        |                  |                                              |
| Órgão                                               |                                                           |                                        |                  |                                              |
| DEFENSORIA PÚBLICA DA UNIÃO                         |                                                           |                                        |                  | ×                                            |
| Nom                                                 | e Parte                                                   |                                        | т                | ipo Parte                                    |
| S. N. JANDREY ALVES & CIA LTDA - EPP                |                                                           |                                        | AGRAVADO         |                                              |
|                                                     |                                                           |                                        | AGRAVADO         |                                              |
| SANDRA NALLI JANDRET ALVES                          |                                                           |                                        |                  |                                              |

2 – Feito isso, no processo já aparecerá, na sua capa no agrupador Parte e Representantes, a vinculação realizada:

|                                             | GAB, 15 (Suiz Federal MARCELO DE NARDI) Colegiado, 1º Turma Rela                                                                                                    | UI(0). 2 MARCELO DE NARUI                                               |            |
|---------------------------------------------|----------------------------------------------------------------------------------------------------|-------------------------------------------------------------------------|------------|
| Competência: 🖾 Tri                          | ibutário (Turma) Classe da ação: 🖆 Agravo de Instrumento                                                                                                    |                                                                         |            |
| Localizador: 💷 <u>DIS</u>                   | TRIBUÍDOS-AL 🗁 🕐                                                                                                    |                                                                         |            |
| Processos relaciona                         | ados: 🗄 5004952-05.2012.4.04.7004/PR   Originário   EXECUÇÃO FISCAL   PRUMU02                                                                                            | I <u>Árvore</u>                                                         |            |
|                                             | 5000780-83.2013.4.04.7004/PR   Relacionado no 1o. grau   EXECUÇÃO FISCAL   PRUMU02<br>5002009-78.2013.4.04.7004/PR   Relacionado no 1o. grau   EXECUÇÃO FISCAL   PRUMU02 | I Árvore                                                                |            |
|                                             | <u>e outros</u>                                                                                                    |                                                                         |            |
| Lambartan & Theorem                         |                                                                                                    |                                                                         |            |
| Lembretes // <u>Novo</u>                    |                                                                                                    |                                                                         |            |
| Assuntos ZEditar —                          |                                                                                                    |                                                                         |            |
| Código                                      |                                                                                                    | Descrição                                                               | Principal  |
| 0312                                        | Dívida Ativa, DIREITO TRIBUTÁRIO - Possíveis temas repetitivos: 751,876,1006,1442,                                                                                       | 1539,2226                                                               | Sim        |
| 080104                                      | Substituição Processual, Partes e Procuradores, DIREITO PROCESSUAL CIVIL E DO                                                                                            | IRABALHO - Possiveis temas repetitivos: 347,2040                        | Nao        |
| Partes e Representante                      | s ZEditar                                                                                                    |                                                                         |            |
|                                             | AGRAVANTE                                                                                                    | AGRAVADO                                                                |            |
| 🗉 UNIÃO - FAZENDA M                         | NACIONAL (00.394.460/0216-53) - Entidade                                                                                                    | S. N. JANDREY ALVES & CIA LTDA - EPP (05.423.582/0001-32 P) - Pesso     | a Jurídica |
| ELON KALEB RIBAS VO                         | DLPI 1663842                                                                                                    | ARCÊNIO BRAUNER JÚNIOR (DPU) DPU15554600CHEFE                           |            |
|                                             |                                                                                                    | SANDRA NALLI JANDREY ALVES (45 anos) (559.905.091-20 Pessoa             | Física     |
|                                             |                                                                                                    | ARCÊNIO BRAUNER JÚNIOR (DPU) DPU15554600CHEFE                           |            |
|                                             |                                                                                                    | INTERESSADO                                                             |            |
|                                             | E MUNICÍPIO DE UMU<br>Procurador(es)                                                                                                    | ARAMA/PR (76.247.378/0001-56) - Entidade<br>HEBER LEPRE FREGNE PR055494 |            |
| 🖲 Minutas 🗎 Nova 🖪                          | ð                                                                                                    |                                                                         |            |
|                                             | nais R <u>Editar</u>                                                                                                    |                                                                         |            |
| B Remessas do Proces                        | \$\$0                                                                                                    |                                                                         |            |
|                                             |                                                                                                    |                                                                         |            |
| Acões 🤌                                     | Árvore incluir em Pauta/Mesa in                                                                                                    | imar Movimentar Processo Redistribuição Demais Ações                    |            |
| Ações 🤌                                     |                                                                                                    |                                                                         |            |
| Ações 🤌 ——————————————————————————————————— |                                                                                                    |                                                                         |            |

<sup>1</sup> Para e-processos em que não foi a peticionante inicial.

3 – Em todas as demais ações, incluindo as intimações, as partes selecionadas aparecerão vinculadas a DPU:

| Exposide Continue                                                                                                    | da                                                                                                    |                                                                                   | ~                                |                                  |  |
|----------------------------------------------------------------------------------------------------|----------------------------------------------------------------------------------------------------|-----------------------------------------------------------------------------------|----------------------------------|----------------------------------|--|
| ções 🥜                                                                                                    |                                                                                                    |                                                                                   |                                  |                                  |  |
|                                                                                                    |                                                                                                    | Arvore Incluir em Pa                                                              | uta/Mesa Intimar Movimentar Proc | esso Redistribuição Demais Ações |  |
| ∃ Opções Avançadas                                                                                                    |                                                                                                    |                                                                                   |                                  |                                  |  |
| Por Tipo de Parte                                                                                                    | Por Pólo                                                                                                    |                                                                                   |                                  |                                  |  |
| elecionar Partes:                                                                                                    | Prazo:                                                                                                    |                                                                                   |                                  |                                  |  |
| Todos                                                                                                    | dias                                                                                                    | ou Data final:                                                                    | 🖺 📄 Intimação Urg                | gente (Todos)                    |  |
| Entidades com prazo especi                                                                                                    | al dias                                                                                                    | ou Data final:                                                                    | 💾 🔲 Intimação Ur                 | gente                            |  |
| Entidades com prazo simple                                                                                                    | s dias                                                                                                    | ou Data final:                                                                    | 🚆 📄 Intimação Ur                 | gente                            |  |
| Partes com prazo simples                                                                                                    | dias                                                                                                    | ou Data final:                                                                    | 🚆 📄 Intimação Ur                 | gente                            |  |
| DPU e Escritórios de Prática                                                                                                    | Juridica                                                                                                    | ou Data final:                                                                    | Intimação Ur                     | gente                            |  |
| Peritos Autoridades APS Un                                                                                                    | Externas dias                                                                                                    | ou Data final:                                                                    | 🖷 🔲 Intimação Uro                | jente                            |  |
|                                                                                                    |                                                                                                    |                                                                                   |                                  |                                  |  |
| Vincular Evento de Citação/Intimaç<br>ndique o(s) evento(s) a que se refere(n<br>Número processo                                                                                                    | ão<br>n) a citação/intimação:<br>Classe Judicial                                                                                                    |                                                                                   |                                  | Evento                           |  |
| Vincular Evento de Citação/Intimaç<br>Indique o(s) evento(s) a que se refere(n<br>Número processo<br>5020759-18.2018.4.04.0000                                                                                                    | ão<br>1) a citação/intimação:<br>Classe Judicial<br>Agravo de Instrumento                                                                                             | 28                                                                                |                                  | Evento                           |  |
| Vincular Evento de Citação/Intimaç<br>Indique o(s) evento(s) a que se refere(n<br>Número processo<br>5020759-18-2018.4.04.0000<br>sistema automaticamente sugere uma<br>Marque essa opção após confirmar o<br>Gerenciar Localizadores<br>Localizadores ATUAIS<br>DISTRIBUIDOS-AI - DISTRIBUIDOS | ão<br>n) a citação/intimação:<br>Ctasse Judicial<br>Agravo de Instrumento<br>seleção, baseada nos últimos ev<br>se eventos/documentos sugerido<br>S- AGRAVO DE INSTRU | 38 ventos de cada processo.<br>s pelo sistema.<br>Marcar todos<br>Desmarcar todos | s ATIIAIS marcados serão         | Evento                           |  |

4 – Se for necessário, desde já, a intimação da DPU, bastará clicar na ação Intimar, na capa do Processo, e na tela desta movimentação definir:

a - o Evento da movimentação (Intimação Eletrônica - Expedida Certificada, ou outra desejada);

b - a parte DPU;

c - o Evento que se deseja intimar (no caso da 1<sup>ª</sup> intimação pode ser até mesmo o movimento de Remessa Externa realizado para a vinculação);

d - confirmar qual(ais) parte(s) representada(s) pela DPU se deseja intimar;

e - a troca de Localizadores (caso desejado).

| Entidades com prazo especia                                                                                                    | <u>I</u>   C                                           | lias ou Data final:                                                                                                  |                                                                       | initiação organic |                                   |       |
|----------------------------------------------------------------------------------------------------|--------------------------------------------------------|----------------------------------------------------------------------------------------------------|-----------------------------------------------------------------------|-------------------|-----------------------------------|-------|
| Entidades com prazo simples                                                                                                    |                                                        | lias ou Data final:                                                                                                  |                                                                       | Intimação Urgente |                                   |       |
| Partes com prazo simples                                                                                                    |                                                        | lias ou Data final:                                                                                                  |                                                                       | Intimação Urgente |                                   |       |
| DPU e Escritórios de Prática                                                                                                    | Jurídica 05 o                                          | lias ou Data final:                                                                                                  |                                                                       | Intimação Urgente |                                   |       |
| Peritos, Autoridades, APS, Un. E                                                                                                    | xternas d                                              | ias ou Data final:                                                                                                   |                                                                       | Intimação Urgente |                                   |       |
| Incluir Unidade Externa/APS                                                                                                    | d                                                      | ias ou Data final:                                                                                                   |                                                                       |                   |                                   |       |
| ∃ Vincular Evento de Citação/Intimaçã                                                                                                    | io                                                     |                                                                                                    |                                                                       |                   |                                   |       |
| Indique o(s) evento(s) a que se refere(m)                                                                                                    | ) a citação/intimação:                                 |                                                                                                    |                                                                       |                   |                                   |       |
| Número processo                                                                                                    | Classe Judicial                                        |                                                                                                    |                                                                       |                   | Evento                            |       |
| 5020759-18.2018.4.04.0000                                                                                                    | Agravo de Instrumento                                  | € 4 - 05/07/2018                                                                                                    | 14:54:24 - Remessa Externa                                            | )                 | ×                                 |       |
| Localizadores ATUAIS                                                                                                    |                                                        |                                                                                                    |                                                                       |                   |                                   |       |
| Localizadores ATUAIS<br>DISTRIBUIDOS-AI - DISTRIBUIDOS                                                                                                    | - AGRAVO DE INSTRU 🛦                                   | Marcar todos<br>Desmarcar todos                                                                                      | ATUAIS more day                                                       |                   | ovo localizador:<br>anter o atual | ~     |
| Localizadores ATUAIS<br>DISTRIBUIDOS-AI - DISTRIBUIDOS                                                                                                    | - AGRAVO DE INSTRU 🛦                                   | Marcar todos<br>Desmarcar todos<br>ATENÇÃO: Os localiz<br>excluídos e os proce<br>Localizador" indicado              | adores ATUAIS marcados ser<br>ssos serão incluídos no "Novo<br>2. ??  | io M              | ovo localizador:<br>anter o atual | <br>M |
| Localizadores ATUAIS DISTRIBUIDOS-AI - DISTRIBUIDOS Manter Generaciar Localizadores Aberto                                                                                                    | - AGRAVO DE INSTRU A                                   | Marcar todos<br>Desmarcar todos<br>ATENÇÃO: Os localia<br>excluídos e os proce<br>Localizador" indicado              | adores ATUAIS marcados ser<br>ssos serão incluídos no "Novo<br>. 🍞    | io M              | ovo localizador:<br>anter o atual | ×     |
| Localizadores ATUAIS DISTRIBUIDOS-AI - DISTRIBUIDOS Manter Gerenciar Localizadores Aberto                                                                                                    | - AGRAVO DE INSTRU &                                   | Marcar todos<br>Desmarcar todos<br>ATENÇÃO: Os localia<br>excluidos e os proce<br>Localizador" indicado              | adores ATUAIS marcados ser<br>ssos serão incluídos no "Novo<br>2. (?) | io M              | ovo localizador:<br>anter o atual | M     |
| Localizadores ATUAIS     DISTRIBUIDOS-AI - DISTRIBUIDOS     Manter Gerenciar Localizadores Aberto     MUNICÍPIO DE UMUARAMA/PR (INTERR     S. N. JANDREY ALVES & CLITDA - E                                                                                                    | - AGRAVO DE INSTRU                                     | Marcar todos<br>Desmarcar todos<br>ATENÇÃO: Os localiz<br>excluídos e os proce<br>Localizador" indicado              | adores ATUAIS marcados ser<br>ssos serão incluídos no "Novo<br>. 🅐    | io M              | ovo localizador:<br>anter o atual | ×     |
| Localizadores ATUAIS     DISTRIBUIDOS-AI - DISTRIBUIDOS     Manter Gerenciar Localizadores Aberto     MUNICÍPIO DE UMUARAMA/PR (INTER:     S. N. JANDREY ALVES & CIA LTDA - E azo: Data final:                                                                                                    | - AGRAVO DE INSTRU .<br>ESSADO)<br>PP (DPU) (AGRAVADO) | Marcar todos<br>Desmarcar todos<br>ATENÇÃO: Os localiz<br>excluídos e os proce<br>Localizador <sup>**</sup> indicado | adores ATUAIS marcados ser<br>ssos serão incluídos no "Novo<br>. ()   | <u>N</u> c<br>M   | ovo localizador:<br>anter o atual | M     |
| Localizadores ATUAIS     DISTRIBUIDOS-AI - DISTRIBUIDOS     Manter Gerenciar Localizadores Aberto     Município DE UMUARAMA/PR (INTER:     S. N. JANDREY ALVES & CIA LIDA - E azo:     Dias OU                                                                                                    | - AGRAVO DE INSTRU                                     | Marcar todos<br>Desmarcar todos<br>ATENÇÃO: Os localiz<br>excluídos e os proce<br>Localizador" indicado              | adores ATUAIS marcados ser<br>ssos serão incluídos no "Novo<br>. ()   | <u>N</u> ⊂<br>M   | ovo localizador:<br>anter o atual | M     |
| Localizadores ATUAIS DISTRIBUIDOS-AI - DISTRIBUIDOS Manter Gerenciar Localizadores Aberto MUNICÍPIO DE UMUARAMA/PR (INTER S. N. JANDREY ALVE S & CIA LTDA - E azo: Dias OU Dias OU                                                                                                    | - AGRAVO DE INSTRU                                     | Marcar todos<br>Desmarcar todos<br>ArtonÇão: Os tocalit<br>excluidos e os proce<br>Localizador" indicado             | adores ATUAIS marcados ser<br>ssos serão incluídos no "Novo<br>2. ⑦   | <u>N</u> o<br>M   | ovo localizador:<br>anter o atual | M     |
| Localizadores ATUAIS  DISTRIBUIDOS-AI - DISTRIBUIDOS  Manter Gerenciar Localizadores Aberto  MUNICÍPIO DE UMUARAMA/PR (INTER  S. N. JANDREY ALVES & CIA LTDA - E  azo: Dias OU  atta final: Dias OU  atta dinácio (Comum) Docuradores Diuradores Diurado | - AGRAVO DE INSTRU                                     | Marcar todos<br>Desmarcar todos<br>ATENÇÃO: Os localita<br>excluídos e os proce<br>Localizador" indicado             | adores ATUAIS marcados ser<br>ssos serão incluídos no "Nove<br>2. ⑦   | No<br>M           | ovo localizador:<br>anter o atual | M     |
| Localizadores ATUAIS DISTRIBUIDOS-AI - DISTRIBUIDOS Manter Gerenciar Localizadores Aberto MUNICÍPIO DE UMUARAMA/PR (INTER S. N. JANDREY ALVES & CIA LTDA - E azo: Dias OU Dias OU Dias OU S. Rise ortinário (Comum) Docuradores: Docuradores associados ao processo. SANDRA NALLI JANDREY ALVES (DP                                                                                                    | - AGRAVO DE INSTRU                                     | Marcar todos<br>Desmarcar todos<br>ATENÇÃO: Os localita<br>excluídos eos proce<br>Localizador" indicade              | adores ATUAIS marcados ser<br>ssos serão incluídos no "Novo<br>2. @   | io M              | ovo localizador:<br>anter o atual | ×     |
|                                                                                                    | - AGRAVO DE INSTRU                                     | Marcar todos<br>Desmarcar todos<br>ATENÇÃO: Os localitados<br>excluídos os proce<br>Localizador" indicado            | adores ATUAIS marcados ser<br>ssos serão incluídos no "Novo<br>o. ??  | io M              | ovo localizador:<br>anter o atual |       |
|                                                                                                    | - AGRAVO DE INSTRU                                     | Marcar todos<br>Desmarcar todos<br>ATENÇÃO: Os localizador<br>excluídos os proce<br>Localizador" indicado            | adores ATUAIS marcados ser<br>ssos serão incluídos no "Novo<br>o. ??  | io M              | ovo localizador:<br>anter o atual | ×     |
|                                                                                                    | - AGRAVO DE INSTRU                                     | Marcar todos<br>Desmarcar todos<br>ATENÇÃO: Os localizador<br>excluídos os proce<br>Localizador" indicado            | adores ATUAIS marcados ser<br>ssos serão incluídos no "Novo<br>o. ??  | io M              | ovo localizador:<br>anter o atual | ×     |

5 – Realizada a movimentação de Intimação, ficarão os eventos lançados no processo vinculados a cada parte intimada:

|                                                             | sos relacionados: 1 5004<br>5000<br>5002<br>보 은                          | 52:05:2012:4.04:7004/PR         I Reiscionado no to grau   EXECUÇÃO FISCAL   PRUNU02   Ár           80:83:2013:4.04:7004/PR         Reiscionado no to grau   EXECUÇÃO FISCAL   PRUNU02   Ár           90:76:2013:4.04:7004/PR         Reiscionado no to grau   EXECUÇÃO FISCAL   PRUNU02   Ár           00:76:2013:4.04:7004/PR         Reiscionado no to grau   EXECUÇÃO FISCAL   PRUNU02   Ár |                                               |                                                       |                          |  |
|-------------------------------------------------------------|--------------------------------------------------------------------------|----------------------------------------------------------------------------------------------------|-----------------------------------------------|-------------------------------------------------------|--------------------------|--|
| .embretes 🤞                                                 | Novo                                                                     |                                                                                                    |                                               |                                                       |                          |  |
| Assuntos 🛛                                                  | Editar                                                                   |                                                                                                    |                                               |                                                       |                          |  |
| С                                                           | ódigo                                                                    |                                                                                                    | Descrição                                     |                                                       | Principal                |  |
| 0312                                                        | Dívida .                                                                 | Dívida Ativa, DIREITO TRIBUTÁRIO - Possíveis temas repetitivos: 751,876,1006,1442,1539,2226                                                                                                    |                                               |                                                       |                          |  |
| 080104                                                      | Substite                                                                 | ição Processual, Partes e Procuradores, DIREITO PROCESSUAL CIVIL E DO TRA                                                                                                    | BALHO - Possíveis temas repetitivos: 347,2040 |                                                       | Não                      |  |
| Partes e Rep                                                | presentantes <u>2 Editar</u> -                                           |                                                                                                    |                                               |                                                       |                          |  |
|                                                             |                                                                          | AGRAVANTE                                                                                                    |                                               | AGRAVADO                                              |                          |  |
| 💷 UNIÃO -                                                   | FAZENDA NACIONAL (                                                       | 0.394.460/0216-53) - Entidade                                                                                                    | S. N. JANDREY ALVES & CIA LTDA - EF           | P (05.423.582/0001-32 P) - Pessoa Jurídica            |                          |  |
| ELON KALE                                                   | B RIBAS VOLPI 16638                                                      | 2                                                                                                    | ARCÊNIO BRAUNER JÚNIOR (DPU) DP               | U15554600CHEFE                                        |                          |  |
|                                                             |                                                                          |                                                                                                    |                                               |                                                       |                          |  |
|                                                             |                                                                          |                                                                                                    |                                               |                                                       |                          |  |
|                                                             |                                                                          |                                                                                                    | MAA/RD (76.247.279/0004.56) Enlidede          |                                                       |                          |  |
|                                                             |                                                                          | Procurador(es): HE                                                                                                    | BER LEPRE FREGNE PR055494                     |                                                       |                          |  |
| ≝ Informaç<br>≝ Remessa                                     | ões Adicionais 🗟 <u>Edita</u><br>Is do Processo                          |                                                                                                    |                                               |                                                       |                          |  |
| Acões 🦑 —                                                   |                                                                          | Árvore Incluir em Pauta/Mesa Intima                                                                                                    | r Movimentar Processo Redistribuição Demais   | Ações                                                 |                          |  |
| Ações 🥜 —                                                   |                                                                          |                                                                                                    |                                               |                                                       |                          |  |
| Ações 🤌 —                                                   | ranciaia                                                                 |                                                                                                    |                                               |                                                       |                          |  |
| Ações 🤌 —<br>Ações Prefe                                    | renciais                                                                 | Di                                                                                                    | EC PERDA OB AI                                |                                                       |                          |  |
| Ações 🥕 —<br>Ações Prefe                                    | renciais ————                                                            | D                                                                                                    | EC PERDA OB AL                                |                                                       |                          |  |
| Ações 🤌 —<br>Ações Prefe<br>Filtrar Event                   | tos 🥐                                                                    | D                                                                                                    | EC PERDA OB AL                                |                                                       |                          |  |
| Ações 🤌 —<br>Ações Prefe<br>Filtrar Event                   | tos &                                                                    | tos De decisão                                                                                                    | EC PERDA OB AI                                | Marcados                                              | .como Relevantes         |  |
| Ações 🤌 —<br>Ações Prefe<br>Filtrar Event                   | renciais                                                                 | tos De decisão<br>Descrição                                                                                                    | EC PERDA OB AI                                | Marcados<br>Documento                                 | . <u>como Relevantes</u> |  |
| Ações & —<br>Ações Prefe<br>Filtrar Event<br>Evento<br>12 P | renciais<br>tos<br><u>Com docume</u><br>Data/Hora<br>05/07/2018 15:09:56 | Itos De decisão<br>Descrição<br>Intimação Eletrônica - Expedida/Certificada - Refer. ao Evento: 4<br>(AGRAVADO - SANDRA NALLI JANDREY ALVES)<br>Prazo 5 dias Status AGUARD. ABERTURA                                                                                                    | EC PERDA OB AI                                | Marcados     Documento     Evento não gerou documento | .como Relevantes<br>S    |  |

6 – A intimação eletrônica será encaminhada para o Painel da DPU para a efetivação da intimação/citação (ou seja, a abertura do prazo):

| ocessos n                            |                                                                                                    |                                                                   |                                                                     | Pesquisa                                                          | DP0133340000HEFE                            |                                                                                                    |
|--------------------------------------|----------------------------------------------------------------------------------------------------|-------------------------------------------------------------------|---------------------------------------------------------------------|-------------------------------------------------------------------|---------------------------------------------|----------------------------------------------------------------------------------------------------|
|                                      | endentes de citação/intimaçã                                                                          | áO                                                                |                                                                     |                                                                   |                                             |                                                                                                    |
|                                      |                                                                                                    |                                                                   |                                                                     |                                                                   | Abrir Prazo Gerar Planilha Peticio          | onamento em <u>B</u> loco                                                                                                    |
| Para ABRIR o pra<br>O prazo se refei | uzo clique no link "Abrir prazo" (abre o prazo e co<br>re à parte do processo marcada em vermelho nar | onsulta o processo), OU esper<br>s informações de autor e réu.    | e que o sistema abra, automaticamente, o prazo apos 10 dias co      | rridos a contar da data do evento de Citacao/Inti                 | macao.                                      |                                                                                                    |
| Observação: é p<br>Ao clicar no nú   | ossível abrir vários prazos ao marcar múltiplos i<br>mero do processo o sistema permite a consulta o  | itens e clicar no botão "Abrir P<br>do processo SEM a abertura de | Prazo" no topo da página.<br>o prazo.                               |                                                                   |                                             |                                                                                                    |
| NOVIDADE: A er                       | xibição da lista será páginada com 300 processo                                                       | is por página, caso a quantidad                                   | de ultrapasse esse número.                                          |                                                                   |                                             |                                                                                                    |
| Filtrar por:                         |                                                                                                    |                                                                   |                                                                     |                                                                   |                                             |                                                                                                    |
|                                      |                                                                                                    |                                                                   |                                                                     |                                                                   |                                             |                                                                                                    |
| Abrir <u>os processos</u>            | s selecionados em abas/janelas                                                                        |                                                                   |                                                                     |                                                                   |                                             |                                                                                                    |
| Processo                             |                                                                                                    | Classe                                                            | Assunto                                                             | Fuento e Prazo                                                    | Lista de Citações e Ir<br><u>Data envio</u> | ntimações Pendentes                                                                                                    |
| • •                                  | 5020084-55.2018.4.04.0000                                                                             |                                                                   |                                                                     |                                                                   | + requisiçao                                | Interest and a second second s |
|                                      | Juízo: GAB73                                                                                          |                                                                   |                                                                     |                                                                   |                                             |                                                                                                    |
|                                      | Cadastrar Lembrete<br>Requerente                                                                      | Revisão Criminal                                                  | Tráfico de drogas e condutas afins (Lei 11.343/06, art. 33, caput e | Intimação Eletrônica - Expedida/Certificada -<br>Despacho/Decisão | 29/05/2018 16:27:35                         | Abrir                                                                                                    |
|                                      | PAULO HENRIQUE DE GODOI                                                                               | (Seçao)                                                           | § 1°)                                                               | 5 dias                                                            |                                             | Prazo                                                                                                    |
|                                      | Requerido<br>MINISTÉRIO PÚBLICO FEDERAL                                                               |                                                                   |                                                                     |                                                                   |                                             |                                                                                                    |
|                                      | PROCESSO C/ RÉU PRESO<br>5000381-73.2017.4.04.7017                                                    |                                                                   |                                                                     |                                                                   |                                             |                                                                                                    |
|                                      | Juízo: GAB73                                                                                          |                                                                   |                                                                     |                                                                   |                                             |                                                                                                    |
|                                      | Cadastrar Lembrete                                                                                    | Anelação Criminal                                                 | Liso de documento falso (art. 304)                                  | Intimação Eletrônica - Expedida/Certificada -<br>Despacho/Decisão | 29/05/2018 16:45:19                         | Abrir                                                                                                    |
|                                      | Apelante<br>JAIR NARCIZO                                                                              | Apolição cilina                                                   | Uso de documento raiso (art. 004)                                   | 16 dias                                                           | 20002012 121121                             | Prazo                                                                                                    |
|                                      | Apelado<br>MINISTÉRIO PÚBLICO FEDERAL                                                                 |                                                                   |                                                                     |                                                                   |                                             |                                                                                                    |
|                                      | <u>5020759-18.2018.4.04.0000</u>                                                                      |                                                                   |                                                                     |                                                                   |                                             |                                                                                                    |
|                                      | Juízo: GAB13                                                                                          |                                                                   |                                                                     |                                                                   |                                             |                                                                                                    |
|                                      | Cadastrar Lembrete                                                                                    | Aaravo de Instrumento                                             | Divide Aliva                                                        | Intimação Eletrônica - Expedida/Certificada                       | 05/07/2018 15:09:56                         | Abrir                                                                                                    |
|                                      | Agravante<br>UNIÃO - FAZENDA NACIONAL<br>X                                                            | Agravo do instituinente                                           | Divida Aliya                                                        | 5 dias                                                            | 00/07/2010 10:00.00                         | Prazo                                                                                                    |
|                                      | Agravado<br>S. N. JANDREY ALVES & CIA LTDA - EPP                                                      |                                                                   |                                                                     |                                                                   |                                             |                                                                                                    |
|                                      | 5020759-18 2018 4 04 0000                                                                             |                                                                   |                                                                     |                                                                   |                                             |                                                                                                    |
|                                      | Juízo: GAB13                                                                                          |                                                                   |                                                                     |                                                                   |                                             |                                                                                                    |
|                                      | Cadastrar Lembrete                                                                                    |                                                                   |                                                                     |                                                                   |                                             | Abrir                                                                                                    |
|                                      | Agravante<br>UNIÃO - FAZENDA NACIONAL                                                                 | Agravo de Instrumento                                             | Dívida Ativa                                                        | 5 días                                                            | 05/07/2018 15:09:56                         | Prazo                                                                                                    |
|                                      | Agravado<br>S. N. JANDREY ALVES & CIA LTDA - EPP                                                      | <u> </u>                                                          |                                                                     |                                                                   |                                             |                                                                                                    |
|                                      |                                                                                                    |                                                                   |                                                                     |                                                                   |                                             |                                                                                                    |
|                                      |                                                                                                    |                                                                   |                                                                     |                                                                   |                                             |                                                                                                    |
|                                      |                                                                                                    |                                                                   |                                                                     |                                                                   |                                             |                                                                                                    |
|                                      |                                                                                                    |                                                                   |                                                                     |                                                                   |                                             |                                                                                                    |
|                                      |                                                                                                    |                                                                   |                                                                     |                                                                   |                                             |                                                                                                    |
|                                      |                                                                                                    |                                                                   |                                                                     |                                                                   |                                             |                                                                                                    |
|                                      |                                                                                                    |                                                                   |                                                                     |                                                                   |                                             |                                                                                                    |
|                                      |                                                                                                    |                                                                   |                                                                     |                                                                   |                                             |                                                                                                    |
|                                      |                                                                                                    |                                                                   |                                                                     |                                                                   |                                             |                                                                                                    |
|                                      |                                                                                                    |                                                                   |                                                                     |                                                                   |                                             |                                                                                                    |
|                                      |                                                                                                    |                                                                   |                                                                     |                                                                   |                                             |                                                                                                    |
|                                      |                                                                                                    |                                                                   |                                                                     |                                                                   |                                             |                                                                                                    |
|                                      |                                                                                                    |                                                                   |                                                                     |                                                                   |                                             |                                                                                                    |
|                                      |                                                                                                    |                                                                   |                                                                     |                                                                   |                                             |                                                                                                    |
|                                      |                                                                                                    |                                                                   |                                                                     |                                                                   |                                             |                                                                                                    |
|                                      |                                                                                                    |                                                                   |                                                                     |                                                                   |                                             |                                                                                                    |
|                                      |                                                                                                    |                                                                   |                                                                     |                                                                   |                                             |                                                                                                    |
|                                      |                                                                                                    |                                                                   |                                                                     |                                                                   |                                             |                                                                                                    |
|                                      |                                                                                                    |                                                                   |                                                                     |                                                                   |                                             |                                                                                                    |
|                                      |                                                                                                    |                                                                   |                                                                     |                                                                   |                                             |                                                                                                    |
|                                      |                                                                                                    |                                                                   |                                                                     |                                                                   |                                             |                                                                                                    |
|                                      |                                                                                                    |                                                                   |                                                                     |                                                                   |                                             |                                                                                                    |
|                                      |                                                                                                    |                                                                   |                                                                     |                                                                   |                                             |                                                                                                    |
|                                      |                                                                                                    |                                                                   |                                                                     |                                                                   |                                             |                                                                                                    |
|                                      |                                                                                                    |                                                                   |                                                                     |                                                                   |                                             |                                                                                                    |
|                                      |                                                                                                    |                                                                   |                                                                     |                                                                   |                                             |                                                                                                    |
|                                      |                                                                                                    |                                                                   |                                                                     |                                                                   |                                             |                                                                                                    |
|                                      |                                                                                                    |                                                                   |                                                                     |                                                                   |                                             |                                                                                                    |
|                                      |                                                                                                    |                                                                   | eproc                                                               |                                                                   |                                             |                                                                                                    |
|                                      |                                                                                                    | DP                                                                | eproc<br>U – Vinculação a Parte                                     |                                                                   |                                             |                                                                                                    |

COGESJ – Coordenadoria de Gestão de Sistemas Judiciários / SAJ / TRF2 Alexandre Marques Corrêa